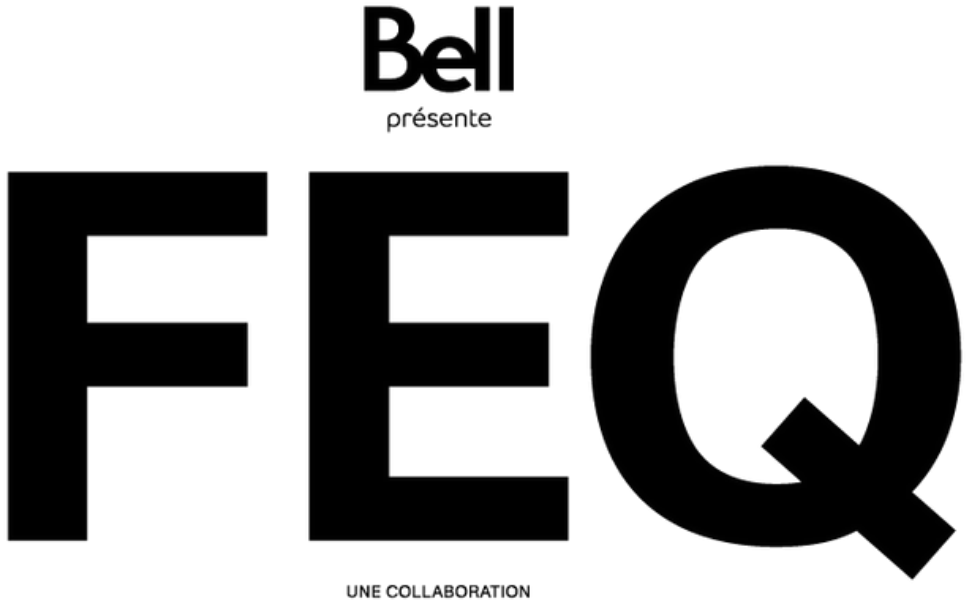

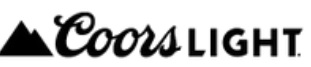

# CLIENT ACCOUNT USER GUIDE

## MOBILE TICKETS HOLDERS FRONT STAGE ZONES, BELL SIGNATURE ZONE, JARDIN AND OTHERS.

#### **01 - Connection**

Gold & Silver Front Stage Zones, Bell Signature Zone, Jardin and other sections must present a mobile ticket to access FEQ sites. These tickets are available through a client account. A link to create or log in to your account is sent to buyers by email.

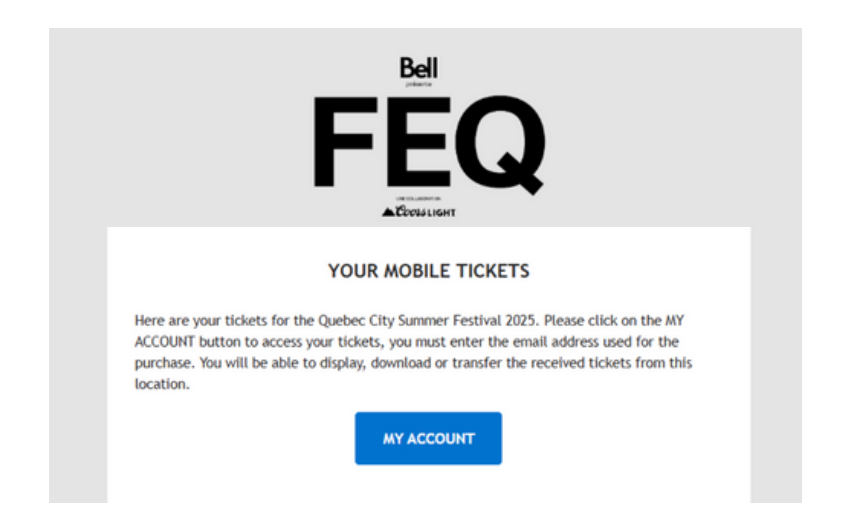

To retrieve your tickets, click on MY ACCOUNT and choose one of the following options :

- Log into an existing account
  - Enter the email address used for the purchase.
  - Enter your password.

Mobile

- Click on LOGIN.
- Create an account by clicking on **CREATE ACCOUNT**. Go straight to step 2.

|                                                                                                    | F                        | ere t<br>EQ                                                                                                    |
|----------------------------------------------------------------------------------------------------|--------------------------|----------------------------------------------------------------------------------------------------|
| Login to your account                                                                               | Login to your account    | Account Registration                                                                                                    |
| assword Login Lost Password                                                                         | Passord<br>Lost Password | Pass holders: The FEQ experience begins at home by<br>activating your pass. Don't wait and do it new!<br>Mobile tickets holders: You have mobile tickets? You co<br>display, download or transfer your tickets from your<br>account. |
| Account Registration                                                                                |                          | Create Account                                                                                                    |
| s holders: The FEQ experience begins at<br>he by activating your pass. Don't wait and<br>do it now! |                          |                                                                                                    |
| lobile tickets holders: You have mobile<br>tickets? You can display, download or                    |                          |                                                                                                    |

Desktop

01 - FEQ

#### Lost password

Enter the email address used for the account creation and click on **RECOVER ACCOUNT**.

An email will be sent to update your password.

| Bell                                                                                                    | Bell                                                                                                    |
|----------------------------------------------------------------------------------------------------|----------------------------------------------------------------------------------------------------|
| FEQ                                                                                                    | FEQ                                                                                                    |
|                                                                                                    | Lost Password                                                                                                    |
| Lost Password                                                                                                    | Please provide the email address related to your account. An email will be sent with a link allowing<br>you to update your password. |
| Please provide the email address related to<br>your account. An email will be sent with a link<br>allowing you to under your password | Enal                                                                                                    |
| Email                                                                                                    | Recover Account Cancel                                                                                                    |
| Recover Account Cancel                                                                                                    |                                                                                                    |
|                                                                                                    |                                                                                                    |
|                                                                                                    |                                                                                                    |
| Mobile                                                                                                    | Desktop                                                                                                    |

## 02 - Registration

If you already have an existing account? Go to step 3.

Enter your personal information in each field. It is important to use the email address used for the purchase.

Finalize your registration by clicking on **CREATE MY ACCOUNT**.

| Bell       |
|------------|
| FFO        |
| CEOLSLIGHT |
|            |
| rmations   |
|            |
|            |
|            |
|            |
| e          |
|            |
|            |
| 5          |
|            |
|            |

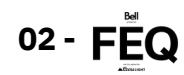

## **03 - Mobile tickets**

#### **Click on DISPLAY MY MOBILE TICKETS.**

| Update                                                     |                      |            | Bell    |                                                                                                    |
|------------------------------------------------------------|----------------------|------------|---------|----------------------------------------------------------------------------------------------------|
| Reset Password<br>Cancel                                   |                      |            | FEQ     |                                                                                                    |
| Your Mobile Tickets                                        | Personal Information | 1          |         | Your Mobile Tickets                                                                                           |
|                                                            | Email                |            |         | You have mobile tickets linked to your account. You can display,<br>transfer or download your mobile tickets. |
| You can display, transfer or download your mobile tickets. | First Name           | First Name |         | Display my mobile tickets                                                                                     |
|                                                            | Last Name            | Last Name  |         | ACTIVATE YOUR 2025 PASS!                                                                                      |
| Display my mobile tickets                                  | Company              | Company    |         | The FEQ experience begins now by activating your pass.                                                        |
| ACTIVATE YOUR 2025 PASS!                                   | Address 🖉            |            |         | Activate a pass!                                                                                              |
| The FEQ experience begins now by activating                |                      |            |         |                                                                                                    |
| your pass.                                                 | Phone                | Phone      |         |                                                                                                    |
| Activate a pass!                                           |                      | Update     |         |                                                                                                    |
| Mohilo                                                     |                      |            | Dockton |                                                                                                    |

Each of your mobile tickets has a QR code that will be scanned on site at the Festival.

To transfer a ticket to another person, click on TRANSFER located under the QR code.

IMPORTANT! A ticket CANNOT BE TRANSFERRED if it was opened in a third-party app such as Apple Cards and Google Wallet.

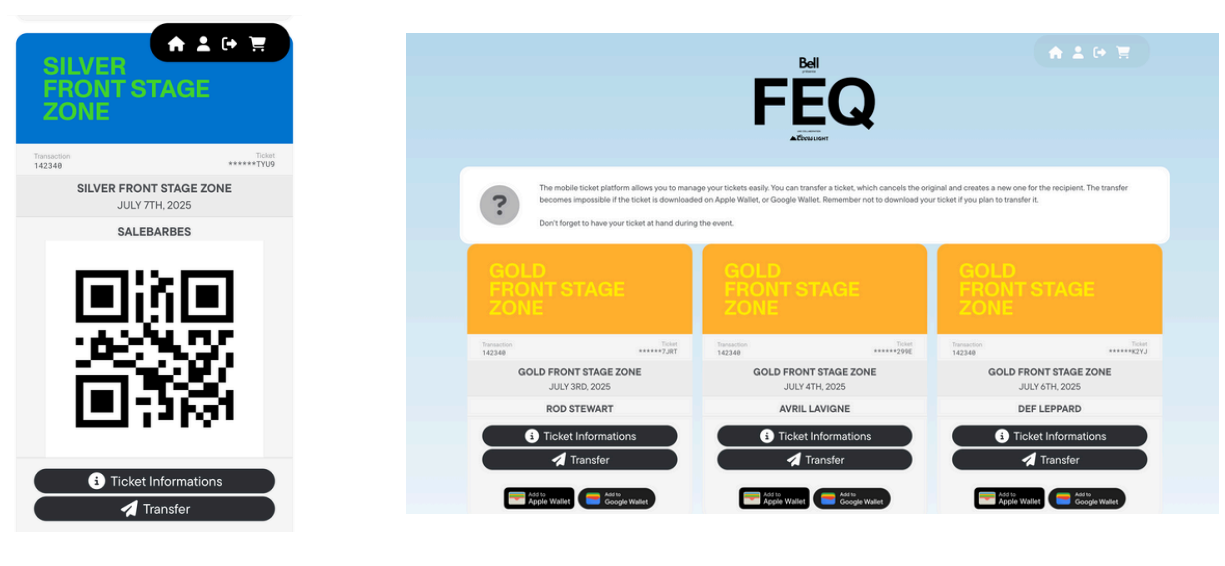

Mobile

Desktop

#### 04 - Mobile transfer

Enter all information about the person you want to transfer your ticket to.

Select the mobile ticket you want to transfer, and press TRANSFER.

The person will receive an email notifying them. They will have to create an account to retrieve the ticket.

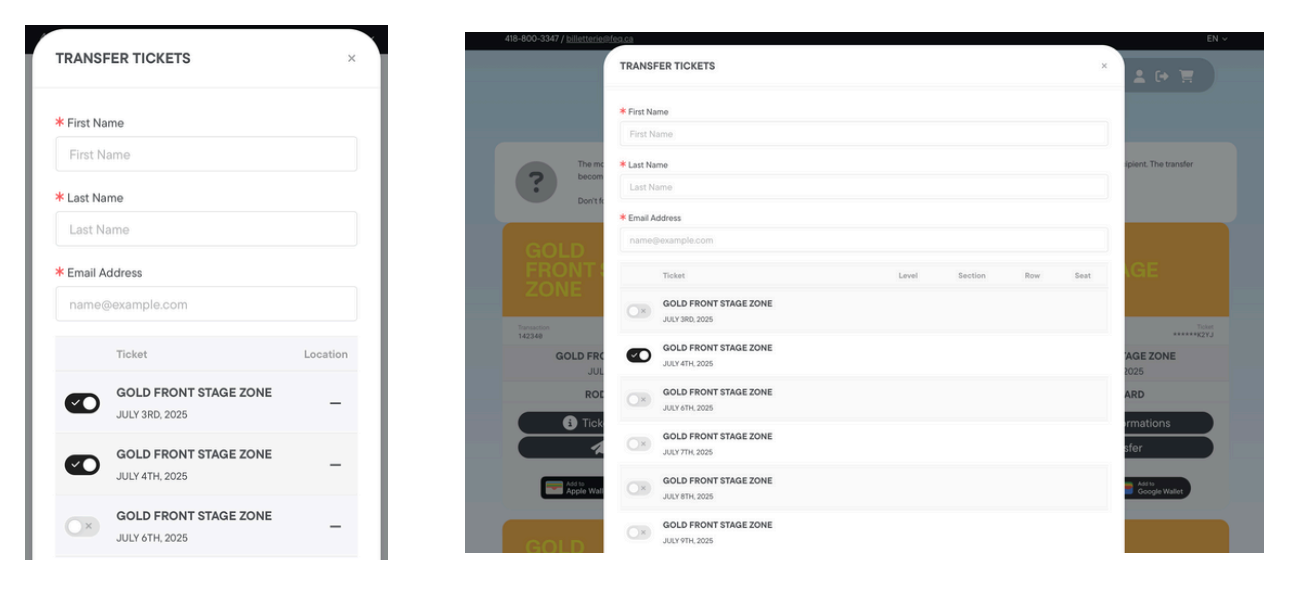

Mobile

Desktop

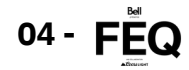